## **Registering for Courses in Webstar**

To register for your courses as a new student you need to login in Webstar.

Go to <u>webstar.nova.edu</u> and click the **Sign In** button to log in. Once you log in to Webstar entering your Sharklink ID (example: help123) and password you will see the general menu (as shown below):

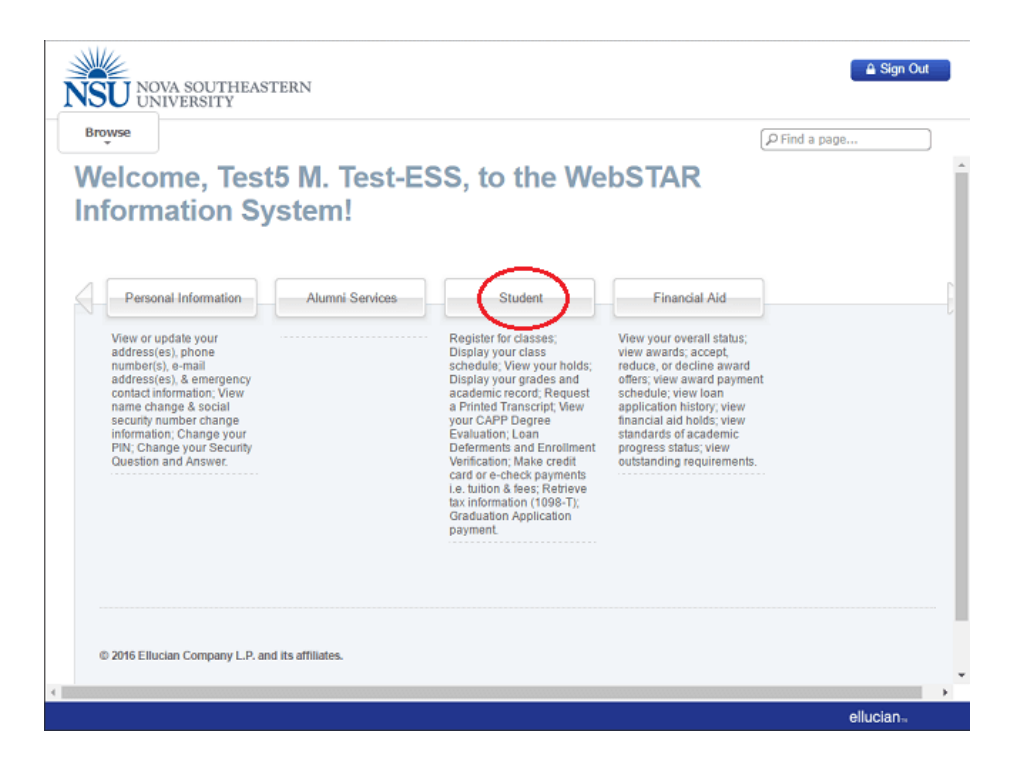

Click on **Student** and you will see the following menu:

| NOVA SOUTHEASTERN                                                                                                    | I.                                                                                                    | 🔒 Sign Out   🥹 Help |
|----------------------------------------------------------------------------------------------------|----------------------------------------------------------------------------------------------------|---------------------|
| Browse                                                                                                    |                                                                                                    | P Find a page       |
| Welcome, Test5 M<br>Information Syste<br>Home > Student<br>Personal Information                                                                                    | M. Test-ESS, to the WebSTA<br>em!<br>Alumni Services Student Fin                                                                                                    | AR Î                |
| Registration<br>Office: your registration status;<br>Add or drop classes; Sedect<br>variable credits; grading modes,<br>or levels; Display your class<br>schedule. | Student Records<br>View your holds; Display your<br>grades and academic record;<br>Request a Printed Transcript;<br>View your CAPP Degree<br>Evaluation; Make credit card or<br>e-check payments i.e. tuition<br>& fees; Retrieve tax Information<br>(1090-1); Graduation Application<br>payment; Loan Deferments and<br>Ernollment Verification. |                     |
| © 2016 Ellucian Company L.P. and its af                                                                                                    | filiates.                                                                                                    |                     |
|                                                                                                    |                                                                                                    | ellucian            |

Click on **Registration** on the student menu. You will then see the registration menu, as shown below:

| Home > Student > Registra                                                                                                    | tion                                                                                                    | P Find a page                  |
|----------------------------------------------------------------------------------------------------|----------------------------------------------------------------------------------------------------|--------------------------------|
| Personal Information                                                                                                    | Alumni Services Student                                                                                                    | Financial Aid                  |
| Registration<br>Check your registration status;<br>Add or drop classes; Select<br>variable credits, grading modes,<br>or levels; Display your class<br>schedule. | Student Records<br>View your holds; Display your<br>grades and academic record;<br>Request a Printed Transcript;<br>View your CAPP Degree<br>Evaluation; Make credit card or<br>e-check payments; Review<br>charges and payments i.e. tuition<br>& fees; Retrieve tax information<br>(1098-T); Graduation Application<br>payment; Loan Deferments and<br>Enrollment Verification. | ٥                              |
| <ul> <li>Registration Instructions</li> </ul>                                                                                                    | <ul> <li>Select Term</li> </ul>                                                                                                    | Check Your Registration Status |
| Registration and Add/Drop Cl                                                                                                    | asses   Look-up Classes to Add                                                                                                    | Student Schedule by Day & Time |
| - Registration and Addresslep Ch                                                                                                    |                                                                                                    |                                |

- 1. Click Registration and Add/Drop Classes.
- 2. Select the term you wish to register for in from the **Select Term** drop down menu and click on **Submit**. It is possible that the system will ask you to accept the Student Enrollment Agreement Form (SEA) in order to register, as shown below:

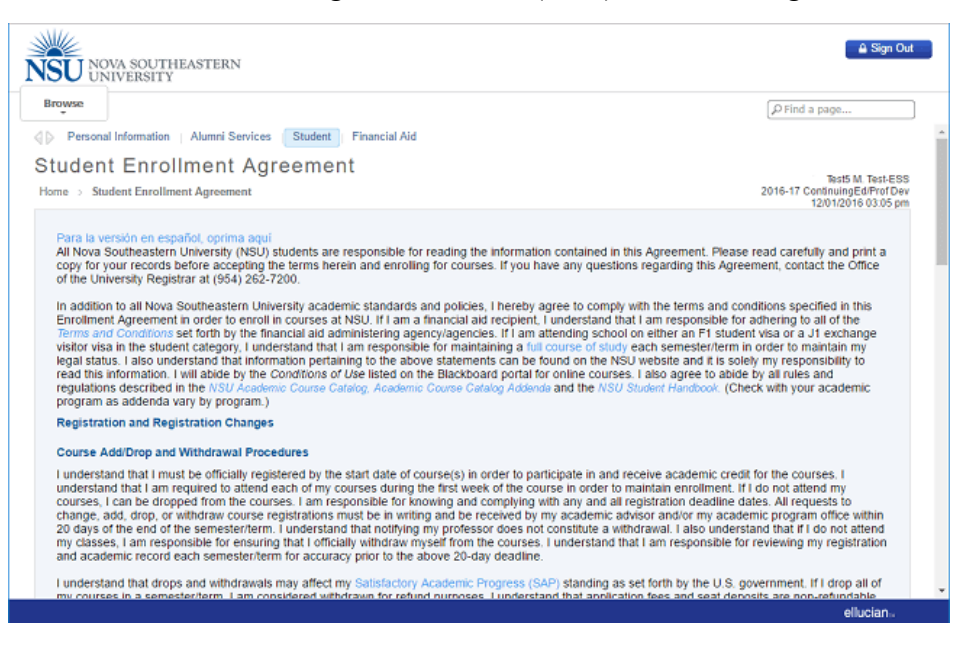

3. After agreeing to the terms, you are guided to the Add Classes Worksheet.

| lrowse                                                                                                    | P Find a page                                                                                                    |
|----------------------------------------------------------------------------------------------------|----------------------------------------------------------------------------------------------------|
| Personal Information   Alumni Services Student   Financial Aid                                                                                                    |                                                                                                    |
| egistration and Add/Drop Classes:                                                                                                    |                                                                                                    |
| Home > Return to Add/Drop                                                                                                    | Vinter 2013<br>12/01/2016 03:12 pr                                                                                                    |
|                                                                                                    |                                                                                                    |
| Use this page to add or drop classes for the selected term.                                                                                                    |                                                                                                    |
| <ul> <li>Registered courses will be displayed under Current Schedule;</li> </ul>                                                                                                    |                                                                                                    |
| <ul> <li>The Status indicates when the renistration was added to wair renord.</li> </ul>                                                                                                    |                                                                                                    |
| <ul> <li>The Status indicates when the registration was added to your record;</li> <li>To drop one of your registered coursed, click the Action Field. Select Web Drop and then click the Satemit Changes button, office on how to drop the class. You will need to contact your program office to drop the last class in a term;</li> </ul>                                                                                                    | If this option is not available contact your site administrator or program                                                                                                    |
| The Status indicates when the registration was added to your record;     To drop one of your registered coursed, click the Action Field, Select Web Drop and then click the Submit Changes button, office on how to drop the class. You will need to contact your program office to drop the last class in a term;     Additional classes may be added by entering the Course Reference Number (CRN) in the Add Classes Worksheet;                                                                                                    | If this option is not available contact your site administrator or program                                                                                                    |
| The Status indicates when the registration was added to your record;     To drop one of your registrated coursed, click the Addon Field. Select Web Drop and then click the Submit Changes button,<br>office on how to drop the closs. You will need to control your program office to drop the last class in a term;     Additional classes may be added by entering the Course Reference Number (CRNI) in the Add Classes Worksheet;     Web registration is subject to academic program approval. Contact your academic advisor concerning questions on registration created by submitted Registrations and/or AddDrops click the "Tulkin and Fee Assessment." Link at the bottom of this page.                        | If this option is not available contact your site administrator or program<br>on, prerequisities or add/strops. To view the charges and/or credits<br>(Order Textbooks Online) |
| The Status indicates when the registration was added to your record;     To drop one of your registrated coursed, dick the Adone Flakt. Select Web Drop and then click the Submit Changes button,<br>effice on how to drop the class. You will need to contact your program office to drop the last class in a term;     AddBonal classes may be added by entering the Course Reference Number (CRN) in the Add Classes Worksheet;     Web registration is subject to academic program approval. Contact your academic advisor concerring questions on registration created by submitted Registrations and/or AddDrops click the "Tublion and Fee Assessment." Link at the bottom of this page.     Add Classes Worksheet | If this option is not available contact your site administrator or program<br>on, prerequisities or add/drops. To view the charges and/or credits<br>(Order Textbooks Online)  |
| The Status indicates when the registration was added to your record;     To drop one of your registrated coursed, did the Adon Fakl. Select Web Drop and then click the Submit Changes button, effice on how to drop the class. You will need to contact your program office to drop the last class in a term;     Additional classes may be added by entering the Course Reference Number (CRN) in the Add Classes Worksheet. Web registration is subject to academic program approval. Carlact your academic advisor concerring questions on registratic created by submitted Registrations and/or AddDrops click the "Tullion and Fee Assessment." Link at the bottom of this page. Add Classes Worksheet CRNs         | If this option is not available contact your site administrator or program<br>on, prerequisities or add/drops. To view the charges and/or credits<br>(Order Textbooks Online)  |
| The Status indicates when the registration was added to your record;     To drop one dyour registrated coursed, did the Adon Faki. Select Web Drop and then didk the Submit Changes button, effice on how to drop the class. You will need to contact your program office to drop the last class in a term;     Additional classes may be added by entering the Course Reference Number (CRN) in the Add Classes Worksheet; Web registration is subject to academic program approval. Carlact your academic advisor concerning questions on registration created by submitted Registrations and/or Add/Drops click the "Tublion and Fee Assessment." Link at the bottom of this page.  Add Classes Worksheet CRNs         | If this option is not available contact your site administrator or program<br>on, prerequisities or add/drops. To view the charges and/or credits<br>(Order Textbooks Online)  |
| The Status indicates when the registration was added to your record;     To drop one dyour registrated coursed, did the Adon Faki. Select Web Drop and then did, the Submit Changes button, effice on how to drop the class. You will need to contact your program office to drop the last class in a term;     Additional classes may be added by entering the Course Reference Number (CRN) in the Add Classes Worksheet. Web registration is subject to academic program approval. Carlact your academic advisor concerning questions on registration created by submitted Registrations and/or Add/Drops click the "Tublion and Fee Assessment." Link at the bottom of this page.  Add Classes Worksheet CRNs         | If this option is not available contact your site administrator or program<br>on, prerequisities or add/drops. To view the charges and/or credits<br>(Order Textbooks Online)  |

4. Type the CRNs for the courses provided to you under term 202150. When you are finished, click on **Submit Changes**.

\* *Please Note:* CRN stands for Course Reference Number and they are usually either 4- or 5digit numbers. They are not preceded by a subject. *Example:* For the course TECH 1110, "1110" is not the CRN for the course. Enter <u>one 5-digit CRN per box</u>.

- 5. Click **Class Search** and <u>follow the instructions</u> to search for your course CRN.
- 6. Once you've entered the CRN(s) and clicked **Submit Changes**, the page will refresh, and you should see the course you just added show up above the Add Classes section.

If you receive the <u>error</u>: "Course not within date range for part of term" this usually means that registration for this course has been <u>closed</u>. You will need to contact your academic advisor for assistance.

In the event that you are unable to register for your classes or complete online course drop, you can use the <u>Student Transaction Form (Online)</u>.

If you have any technical issues during the registration process, please call the **Student Support** Help Desk at 954-262-4357.